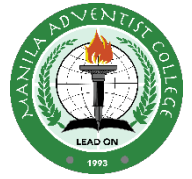

#### MANILA ADVENTIST COLLEGE ACADEMIC & INFORMATION MANAGEMENT SYSTEM (AIMS) STUDENT USER GUIDE r.2023-2024

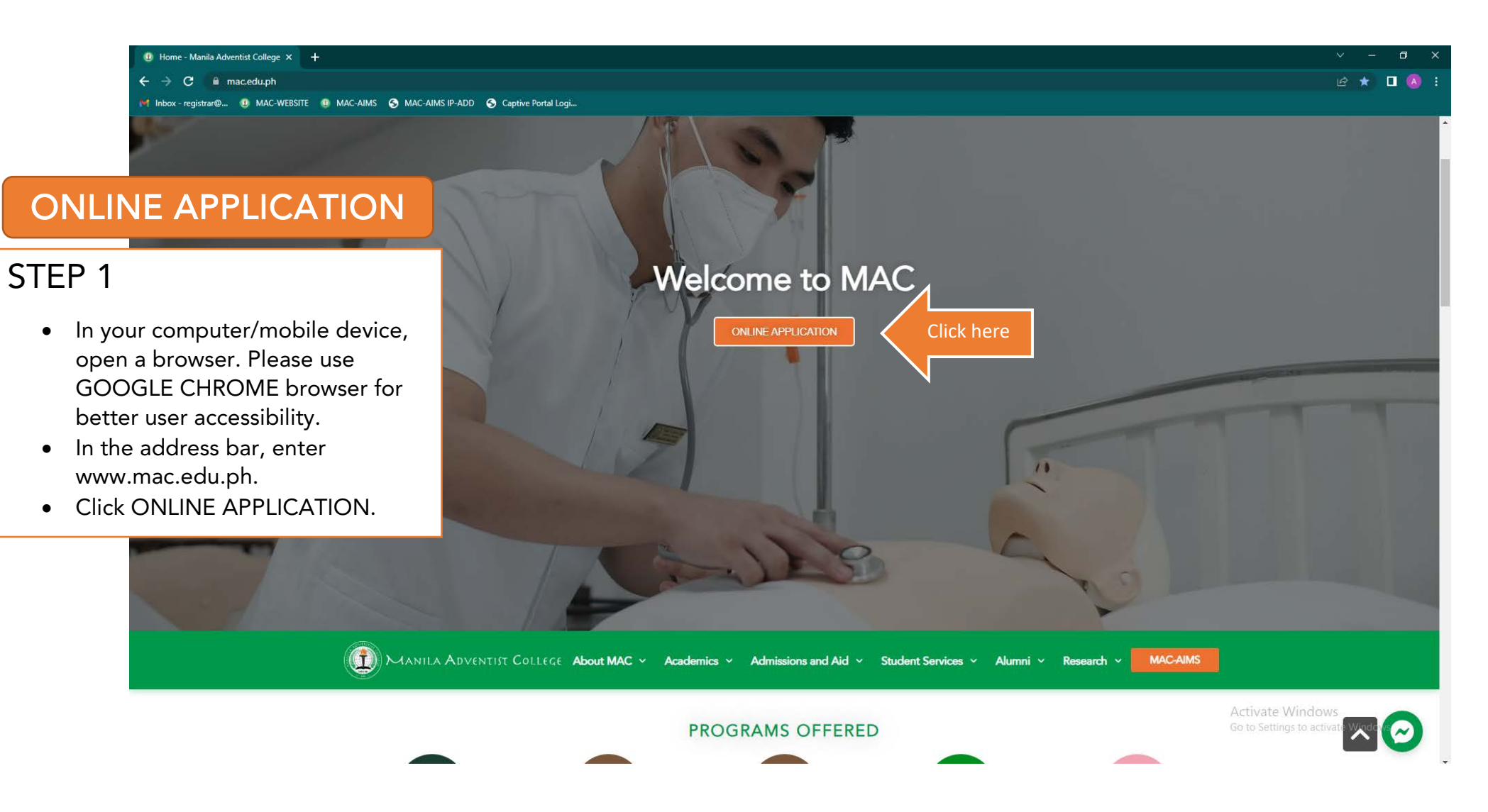

#### STEP 2

Click Apply Now

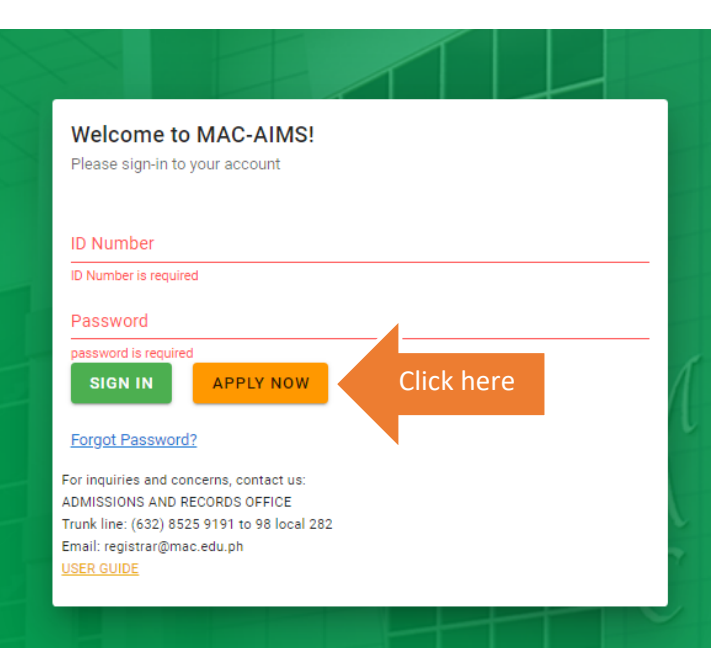

# STEP 3

- Read the Terms and Condition
- Click the check box
- Click YES, I AGREE

#### Terms and Condition on Data Collection Policy

I hereby attest that all information stated in this form are true and correct to the best of my knowledge. I understand that any concealment, false statement, and/or nondeclaration shall constitute fraud, which shall be a ground to file legal action against me, and I waive my rights to institute any case arising from this situation.

I have read this form, understood its contents and consent to the processing of my personal data. I understand that my consent does not preclude the existence of other criteria for lawful processing of personal data, and does not waive any of my rights under the Data Privacy Act of 2012 and other applicable laws.

I have provided the information herein after having been informed of the purpose for its processing, and I expressly give my consent therefor. I understand that it is my choice as to what information I provide and that the withholding or falsifying of information may act against the best interest of my relationship with Manila Adventist College. I am aware that I can access my personal information on request, and if necessary, correct information that I believe to be inaccurate. I understand that if, in exceptional circumstances, access is denied for legitimate purposes, I will be informed of the cause thereof and the remedies for the same.

Furthermore, I warrant that I have: (i) obtained consent from third persons, if any, to disclose their information included in this form; and (ii) informed said third persons of the purpose for the disclosure and collection of information. I will indemnify and hold Manila Adventist College free and harmless from any and all claims arising from the breach of this warranty, for damages, and for actual legal fees to defend such claims, if any.

Unless otherwise provided by law or by appropriate College policies we will retain this consent indefinitely for documentation purposes. Where a retention period is provided by law and/or a College policy, all affected records will be securely disposed of after such period.

#### Data Privacy Consent

I have read and understand the Data Privacy Consent policy.

CLOSE YES, I AGREE

Click here

# STEP 4

- Complete the application form.
- Correct attachments are required for approval of your application
- Upload attachments using JPG, PNG, PDF only. File size must be 5mb and below.
- Click Submit

| Category*                                                       | Program*                                                                                                    | <u> </u>                                                                            |
|-----------------------------------------------------------------|----------------------------------------------------------------------------------------------------|-------------------------------------------------------------------------------------|
| Legal first name*                                               | Legal middle name<br>Check if middle name is not applica                                                                         | cable Legal last name*                                                              |
| Date of Birth*                                                  | Gender*                                                                                                    | Mobile Number*                                                                      |
| Email*                                                          |                                                                                                    |                                                                                     |
| The attachments required below should be submitted in hard copy | vill be used only for verifiying the applicant's id<br>Upload attachments accept JPG,PNG,PDF type<br>*Birth Certificate/Marriage | identity and qualifications, Admission requirements<br>be (filesize: 5MB and below) |
| *Copy of Grades: Report 0                                       | ard for SHS & College, Transcript of Reco                                                                                        | ords for Juris Doctor, Certificate of                                               |
| ndicates required field                                         |                                                                                                    |                                                                                     |
|                                                                 |                                                                                                    | Parts String States - 1000100                                                       |

## STEP 5

- Once submitted successfully, You will receive an ID Number & login credentials to your email address.
- You will receive an approval email.
- Take note of your login credentials

| Welcome to MAC-AIMS!<br>Please sign-in to your account                                                                                              |   |
|----------------------------------------------------------------------------------------------------|---|
| Application is submitted sucessfully and will be subject for approval. Once<br>approved, we will send your login credentials to your email address. |   |
| Username                                                                                                    |   |
| username is required                                                                                                    |   |
| Password                                                                                                    |   |
| SIGN IN APPLY NOW                                                                                                    | 1 |
| Forgot Password?                                                                                                    |   |
| For inquiries and concerns, contact us:<br>ADMISSIONS AND RECORDS OFFICE<br>Trunk line: (632) 8525 9191 to 98 local 282                             | 2 |
| Email: registrar@mac.edu.ph<br><u>USER GUIDE</u>                                                                                                    |   |
|                                                                                                    |   |

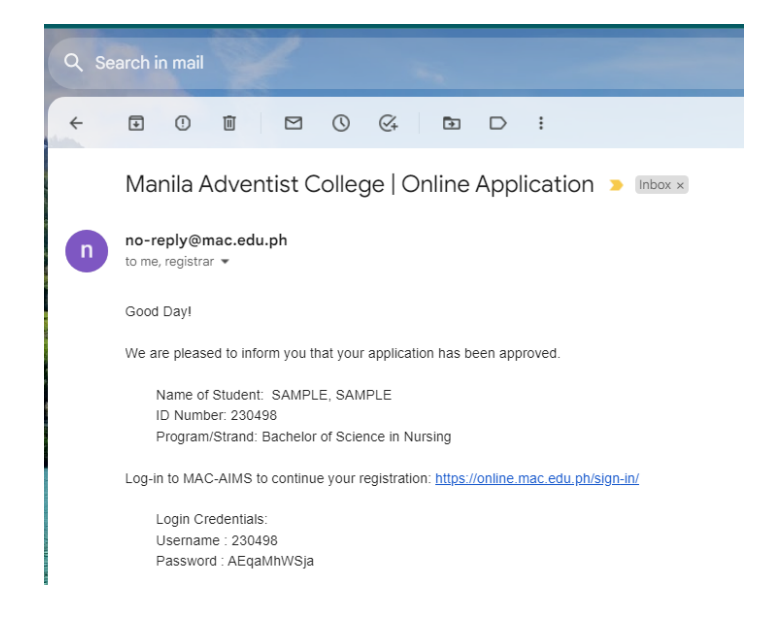

# STEP 6

- Return to the MAC-AIMS portal.
- Login your ID number and your temporary password.

| Welcome to<br>Please sign-in to           | MAC-AIMS!<br>your account             |  |
|-------------------------------------------|---------------------------------------|--|
| ID Number                                 |                                       |  |
| ID Number is requir<br>Password           | ed                                    |  |
| SIGN IN                                   | d APPLY NOW                           |  |
| Forgot Password                           | 12                                    |  |
| or inquiries and co<br>DMISSIONS AND F    | ncerns, contact us:<br>RECORDS OFFICE |  |
| runk line: (632) 85<br>mail: registrar@ma | 25 9191 to 98 local 282<br>ac.edu.ph  |  |

| MAC-AIMS |                                                                                 | STEP 7                                                                   |                 | 230498 🚨                                                                                                    |
|----------|---------------------------------------------------------------------------------|--------------------------------------------------------------------------|-----------------|----------------------------------------------------------------------------------------------------|
|          | Home                                                                            | • Ones lagged in shange your                                             | Change Password | Change Password Change Change Password Change Change Password Change Change Password Change Password Change P |
|          | Information                                                                     | <ul> <li>Once logged-in, change your<br/>password immediately</li> </ul> |                 |                                                                                                    |
|          | Full Name: SAMPLE, SAMPLE                                                       |                                                                          |                 |                                                                                                    |
|          | ID Number: 230498<br>Program: Bachelor of Science in Nursing                    |                                                                          |                 |                                                                                                    |
|          |                                                                                 |                                                                          |                 |                                                                                                    |
|          | Announcement                                                                    |                                                                          |                 |                                                                                                    |
|          |                                                                                 | Pre-registration is now open for AY 2023-2024-First Semester             |                 |                                                                                                    |
|          |                                                                                 |                                                                          |                 |                                                                                                    |
|          | Bible verse of the day                                                          |                                                                          |                 |                                                                                                    |
|          | I love the Lord, for he heard my voice; he heard my cry for mercy. Because he t | urned his ear to me, I will call on him as long as I live.               |                 |                                                                                                    |
|          | Psalm 116:1-2 NIV                                                               |                                                                          |                 |                                                                                                    |

# COMPETENCY ASSESSMENT

# (For NEW/Transfer Student only)

- In the Home page, read the Competency Assessment instructions
- Click (here) button to choose your preferred schedule.
- Once you're done with the assessment, you can continue your enrollment.

| MAC-AIMS |                                                                                                    | 230498                                     |
|----------|----------------------------------------------------------------------------------------------------|--------------------------------------------|
|          | Home                                                                                                    |                                            |
|          | Information                                                                                                    |                                            |
|          | Full Name: SAMPLE, SAMPLE                                                                                                    |                                            |
|          | ID Number: 200490<br>Program: Bachelor of Science in Nursing                                                                                                    |                                            |
|          |                                                                                                    |                                            |
|          | Announcement                                                                                                    |                                            |
|          | Competency Assessment                                                                                                    |                                            |
|          | Choose your preferred schedule note     On your approved schedule proceed first to the.     Show your receipt to the Guidance Services Office and     Once your done with the assessment, you can continue your enrollment. | Competency Assessment Schedule Date: Time: |
|          | "For inquiry about the Competency Assessment, contact the Quidance Services Office<br>macpsychomet@mac.edu.ph (Telephone: 02-8525-9191 local 281                                                                            |                                            |

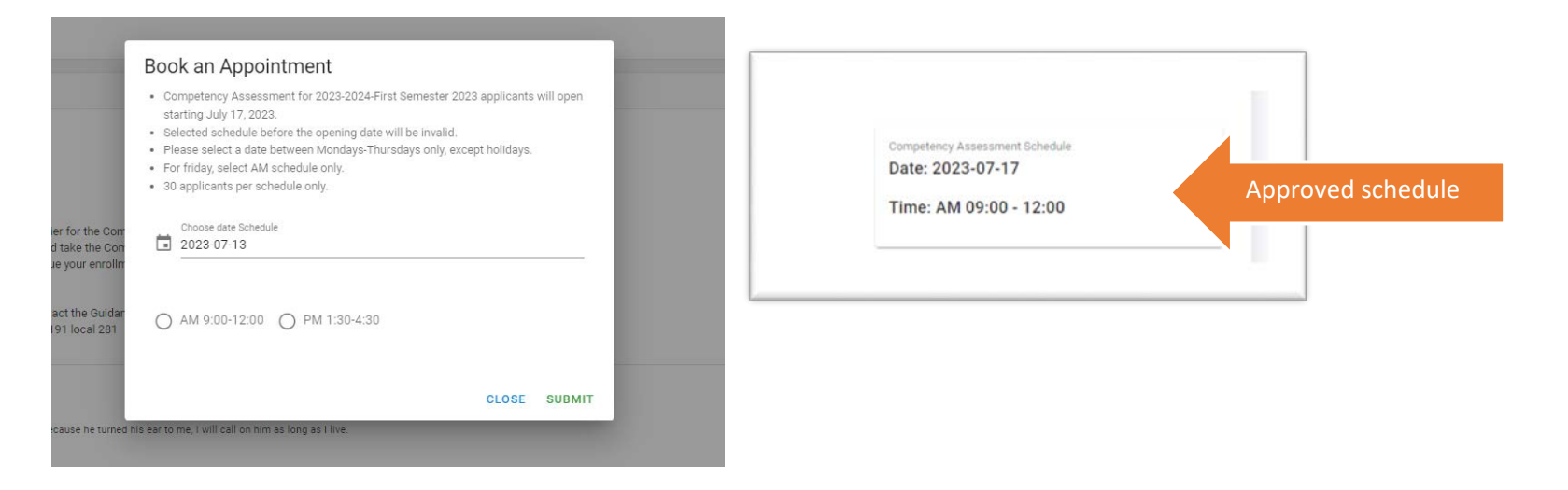

# PRE-REGISTRATION

Click the PROCEED TO ENROLLMENT button

| mornation                                                                                               |                                                                                    |
|----------------------------------------------------------------------------------------------------|------------------------------------------------------------------------------------|
| ull Name: SAMPLE, SAMPLE                                                                                |                                                                                    |
| D Number: 230498                                                                                        |                                                                                    |
| rogram: Bachelor of Science in Nursing                                                                  |                                                                                    |
| nnouncement                                                                                             |                                                                                    |
|                                                                                                    |                                                                                    |
|                                                                                                    |                                                                                    |
|                                                                                                    | Pre-registration is now open for AY 2023-2024-First Semester                       |
|                                                                                                    | Pre-registration is now open for AY 2023-2024-First Semester PROCEED TO ENROLLMENT |
| Bible verse of the day                                                                                  | Pre-registration is now open for AY 2023-2024-First Semester                       |
| Bible verse of the day<br>Great is the Lord and most worthy of praise; his greatness no one can fathom. | Pre-registration is now open for AY 2023-2024-First Semester PROCEED TO ENROLLMENT |

# PRE-REGISTRATION

## STEP 1 – UPDATING OF PROFILE

- Update the required student information.
- Click NEXT/SUBMIT

|                                                                                                    |                           |                              |             |                 |      |           | 230498                      |
|----------------------------------------------------------------------------------------------------|---------------------------|------------------------------|-------------|-----------------|------|-----------|-----------------------------|
| Home                                                                                                    |                           |                              |             |                 |      |           |                             |
| Information                                                                                                    | •                         | 0                            | 0           | 0               |      |           |                             |
| Full Name: SAMPLE, SAMPLE                                                                                       | Profile                   | Family                       | Educational | Records Consent |      |           |                             |
| ID Number: 230498<br>Program: Bachelor of Science in Nursing                                                    |                           | A CROSS PP FOR AGACE.        | monution    |                 |      |           |                             |
|                                                                                                    |                           |                              |             |                 |      |           |                             |
| Announcement                                                                                                    | Nationality*              | Civil Status*                | ▼ Religion* |                 |      |           |                             |
|                                                                                                    | Place of Birth*           |                              |             |                 |      |           |                             |
| Bible verse of the day<br>Great is the Lord and most worthy of praise, his greatness no one<br>Psalm: 145:3 NIV | Permanent Address*        | same with nermanent address  | ¢           |                 |      |           |                             |
|                                                                                                    | Address in Manila         | earrie man permanent easilee | ~           |                 |      |           |                             |
| Class Schedule                                                                                                  |                           |                              |             |                 |      |           | AY 2022-2023-Inter Semester |
| Code Subject U                                                                                                  | *indicates required field |                              |             |                 | Room | Professor | Section                     |
|                                                                                                    | NEXT CANCEL               |                              |             |                 |      |           |                             |

# PRE-REGISTRATION

(For OLD Student)

# **STEP 2 - CLEARANCE**

- Make sure you are cleared in the all the required departments.
- Visit their office the settle your clearance.
- Click the ACTION button to view the details of the clearance.

|                                                                    |                                                            |                |                                        |        | First Semester-20:           |
|--------------------------------------------------------------------|------------------------------------------------------------|----------------|----------------------------------------|--------|------------------------------|
| 0                                                                  | 2                                                          | 3              | 0                                      |        | 6                            |
| Update Profile                                                     | Pre-Registration                                           | Course Line-up | Payment of<br>Fees/Total<br>Assessment |        | Finalization o<br>Enrollment |
| Pre-registration (Clearance                                        | 0                                                          |                |                                        |        |                              |
| Step 2                                                             |                                                            |                |                                        |        |                              |
| Reminder: Kindly visit the Office                                  | s/Department whose status is ' 🗙' to settle your clearance |                |                                        |        |                              |
| Department                                                         |                                                            |                | Status                                 | Action |                              |
| Student Services Office                                            |                                                            |                | 1                                      | 0      |                              |
|                                                                    |                                                            |                |                                        |        |                              |
| Library                                                            |                                                            |                | 4                                      | 0      |                              |
| Library<br>Student Finance Office                                  |                                                            |                | ✓<br>×                                 | 0      |                              |
| Library<br>Student Finance Office<br>Admissions and Records Office |                                                            |                | *<br>*<br>*                            | 0<br>0 |                              |

# **STEP 3 - COURSE LINE-UP**

- Your program head will create your course line-up.
- Once course line-up already appeared, review the course line-up.
- Click Submit button.

| Ø                                                                                        |                                                     | 3              | 0                        |           |
|------------------------------------------------------------------------------------------|-----------------------------------------------------|----------------|--------------------------|-----------|
| Update Profile                                                                           | Pre-Registration                                    | Course Line-up | Payment of<br>Fees/Total | Eina      |
|                                                                                          |                                                     |                |                          |           |
|                                                                                          |                                                     |                |                          |           |
| General Registration (Cou                                                                | rse Line-up)                                        |                |                          |           |
| General Registration (Cou                                                                | rse Line-up)                                        |                |                          |           |
| General Registration (Cou<br>Step 3<br>Kindly WAIT for the approved course               | r <b>se Line-up)</b><br>ne-up from your department. |                |                          |           |
| General Registration (Cou<br>Step 3<br>Kindly WAIT for the approved course<br>Code Cours | r <b>se Line-up)</b><br>ne-up from your department. | Section Day    | Time Room                | Professor |

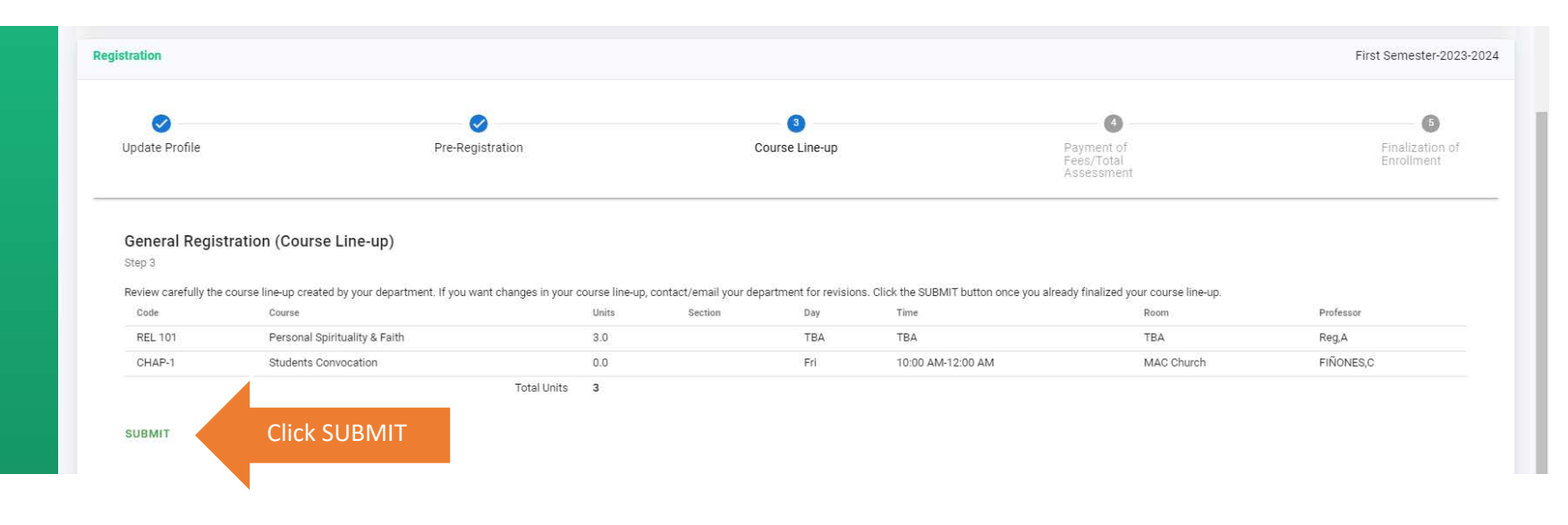

# STEP 4 – PAYMENT OF FEES

- Review your total assessment.
- For online payment, click the online payment button to view the instructions.
- Payment can also be done on-campus.

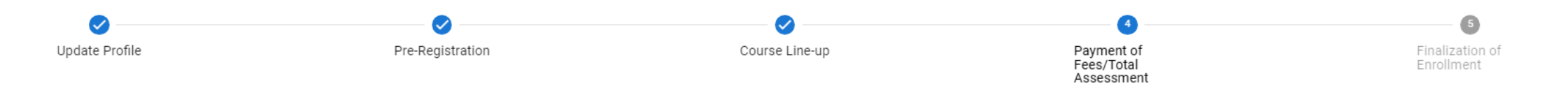

#### General Registration (Payment of Fees/Total Assessment)

| Step 4                                 |           |
|----------------------------------------|-----------|
| You can pay online HERE Online Payment |           |
| Description                            | Amount    |
| Library Fee(3 units X 70)              | 210.00    |
| Facility Fee(3 units X 116)            | 348.00    |
| Tuition Fee(3 units X 863.5)           | 2,590.50  |
| General Fee                            | 9,707.00  |
| Other Fee                              | 924.00    |
| Total Assessment                       | 13,779.50 |

## **STEP 5 – FINALIZATION OF ENROLLMENT**

- Visit the following department for validation.
- Student is not yet considered officially enrolled unless they complete this process

| Registration               |                  |                |                                        | First Semester-2023-2024           |
|----------------------------|------------------|----------------|----------------------------------------|------------------------------------|
| <b>∨</b><br>Update Profile | Pre-Registration | Course Line-up | Payment of<br>Fees/Total<br>Assessment | 5<br>Finalization of<br>Enrollment |

General Registration (Finalization of Enrollment)

1. Proceed to the Library for account validation

2. Proceed to the Student Services Office for Student Handbook validation

3. Proceed to the Admission & Records Office for school ID validation

### OFFICIALLY ENROLLED

- Click the Download button for your copy of the Registration form.
- You will also receive Officially Enrolled confirmation on your email address.

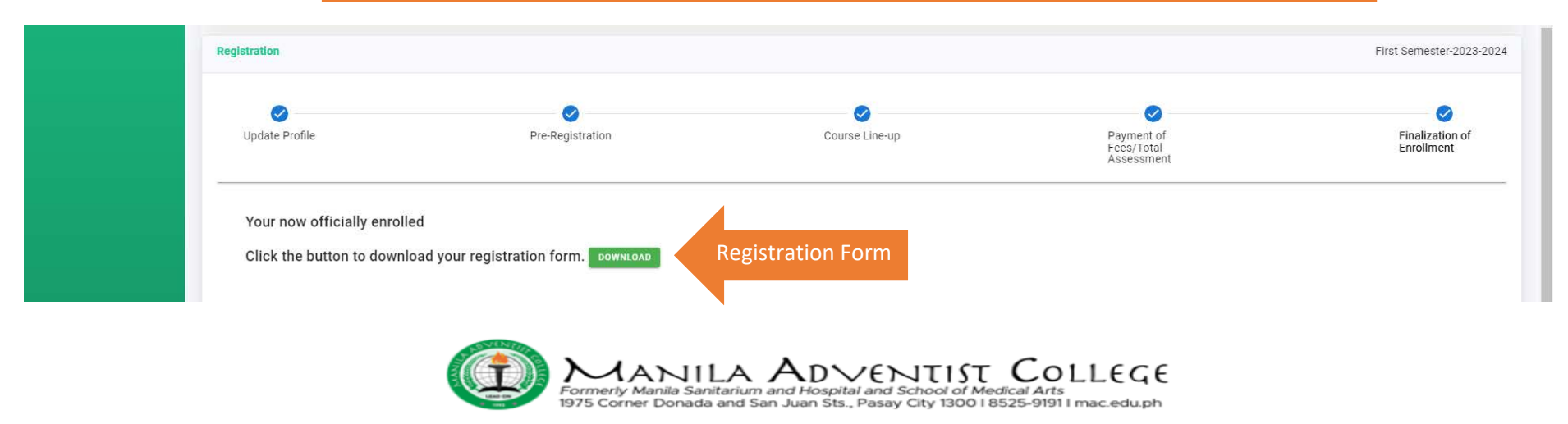

REGISTRATION FORM AY : 2023-2024 First Semester

Name: SAMPLE, SAMPLE Program: Bachelor of Science in Nursing - First Year Enrollment Status: Probationary Student (due to requirements deficiency). ID No.: 230498

Type : New

| CODE    | COURSE                        | UNITS | SECTION | ROOM       | DAYS | TIME              | INSTRUCTOR       |
|---------|-------------------------------|-------|---------|------------|------|-------------------|------------------|
| CHAP-1  | Students Convocation          | 0.0   |         | MAC Church | Fri  | 10:00 AM-12:00 AM | FIÑONES, CAROLYN |
| REL 101 | Personal Spirituality & Faith | 3.0   |         | тва        | TBA  | TBA               | Reg, Admin       |
|         | Total                         | 3.0   |         |            |      |                   |                  |

IMPORTANT NOTICE:

1. Students with requirement deficiency will be placed as a PROBATIONARY STUDENT.

2. Students whose enrollment status is Probationary have already completed the registration process and can be accepted to the class. However, the school will not release any official documents such as Certificate of Grades, Certificate of Enrollment, Transcript of Records, and others. No official school recognitions such as academic and non-academic awards will be credited to the student.

3. This registration form serves as the student's proof of enrollment. Students must attend only classes/sections as indicated on the registration form.

4. If a student who completed the registration decides to withdraw the enrollment, he/she will be refunded accordingly provided the Withdrawal of Enrollment form has been completed and submitted to the Admissions & Records Office. Refund of fees or voluntary withdrawal shall be in accordance with existing school policy. 5. This computer-generated REGISTRATION FORM has been electronically approved by the Student, Program Head/SHS Principal, College Treasurer, and College Registrar. No signature required.

Printed on: July 20, 2023 11:21:53 Officially Enrolled on: July 20, 2023